# ログマニュアル (操作ログ)

# Joruri CMS 2017

2017年6月28日

# 目次

| [1] 操作ログ           | 1 |
|--------------------|---|
| 1-1 操作ログへのアクセス     | 1 |
| [2] ログー覧画面         | 2 |
| 2-1 ログ検索・CSV 出力・削除 | 2 |
| 2-2 ログの表示          | 4 |

# [1] 操作ログ

操作ログでは、サイト内で誰がどのような処理をしたのか、ログを表示します。ログイン名や期間で絞り込むことができます。

#### 1-1 操作ログへのアクセス

(1)管理画面の上部メニュー「ログ」をクリックします。

| Joruri   |       |        |      |        |     |      |    | 総務課   サイト管理者 (admin)   公開画面   ログアウト |
|----------|-------|--------|------|--------|-----|------|----|-------------------------------------|
| じょーるり市 🔹 | コンテンツ | データ    | デザイン | ディレクトリ | サイト | ユーザー | ログ |                                     |
| //−ト ▼   | 操作ログ  | プロセスログ | I    |        |     | •    |    |                                     |

#### (2)「操作ログ」をクリックすると、ログの操作画面が表示されます。

| Jor  | uri        |             |                                         | 総務課   サイト管理者 | 耆 (admin)   公開 | 画面   ログアウト       |
|------|------------|-------------|-----------------------------------------|--------------|----------------|------------------|
| じょーる | り市 ・       | コンテンツ データ   | デザイン ディレクトリ サイト ユーザー                    | ログ           |                |                  |
| ルート  | <b>_</b>   | 操作ログ プロセスログ |                                         |              |                |                  |
| 操作口  | <b>1</b> グ |             |                                         |              |                |                  |
| ユーザー | -ID(内部ID)  | 操作 ・ キー     | ワード 期間 ~                                | 検索           | リセット   CSV出力   | 削除               |
| 詳細   | ユーザー名      | 操作          | 操作アイテム                                  |              | ₽アドレス          | 操作日時             |
| 詳細   | サイト管理者     | 作成          | GpArticle::Content::Doc (プログカテゴリ)       |              |                | 2017-04-03 17:08 |
| 詳細   | サイト管理者     | 更新          | Cms::Layout (カテゴリ)                      |              |                | 2017-04-03 17:07 |
| 詳細   | サイト管理者     | 更新          | GpCategory::Piece::Category (プログカテゴリ一覧) |              |                | 2017-04-03 17:06 |
| 詳細   | サイト管理者     | 作成          | Cms::Piece (ブログカテゴリー覧)                  |              |                | 2017-04-03 17:06 |
| 詳細   | サイト管理者     | 削除          | GpCalendar::Piece::CategoryType (a)     |              |                | 2017-04-03 16:55 |

### [2] ログー覧画面

| Jor                                       | uri                                                     |                            |                                                                                                    |                 | 総務課   サイト管理者 | 출 (admin)   公 | 開画面   ログアウト                                                                          |
|-------------------------------------------|---------------------------------------------------------|----------------------------|----------------------------------------------------------------------------------------------------|-----------------|--------------|---------------|--------------------------------------------------------------------------------------|
| じょーる                                      | 50市 🔻                                                   | コンテンツ データ                  | デザイン ディレクトリ サイト                                                                                                    | ユーザー ログ         |              |               |                                                                                      |
| ルート                                       | •                                                       | 操作ログ プロセスログ                |                                                                                                    |                 |              |               |                                                                                      |
| 操作口                                       | コグ                                                      |                            |                                                                                                    |                 |              |               |                                                                                      |
| ユーザー                                      | —ID(内部ID)                                               | 操作                         | キーワード 期間                                                                                                    | ~               | 検索           | ノセット   CSV出江  | カー削除                                                                                 |
|                                           |                                                         |                            |                                                                                                    |                 | 1. K. 41     |               |                                                                                      |
| 詳細                                        | ユーザー名                                                   | 操作                         | 操作アイテム                                                                                                    |                 |              | ₽アドレス         | 操作日時                                                                                 |
| 詳細<br><u>詳細</u>                           | ユーザー名<br>サイト管理者                                         | 操作<br>作成                   | 操作アイテム<br>GpArticle::Content::Doc (ブログカテ                                                                                     | עד)             |              | ₽アドレス         | 操作日時<br>2017-04-03 17:08                                                             |
| 詳細<br>詳細<br><u>詳細</u>                     | ユーザー名<br>サイト管理者<br>サイト管理者                               | 操作<br>作成<br>更新             | 操作アイテム<br>GpArticle::Content::Doc (プログカテ<br>Cms::Layout (カテゴリ)                                                               | עיב)            |              | IPアドレス        | 操作日時<br>2017-04-03 17:08<br>2017-04-03 17:07                                         |
| 詳細<br><u>詳細</u><br><u>詳細</u><br><u>詳細</u> | ユーザー名<br>サイト管理者<br>サイト管理者<br>サイト管理者                     | 操作<br>作成<br>更新<br>更新       | 操作アイテム<br>GpArticle::Content::Doc (プログカテ<br>Cms::Layout (カテゴリ)<br>GpCategory::Piece::Category (プログ                           | ゴリ)<br>パカテゴリー覧) |              | ₽アドレス         | 操作日時<br>2017-04-03 17:08<br>2017-04-03 17:07<br>2017-04-03 17:06                     |
| 詳細<br>詳細<br>詳細<br>詳細<br>詳細                | ユーザー名<br>サイト管理者<br>サイト管理者<br>サイト管理者<br>サイト管理者<br>サイト管理者 | 操作<br>作成<br>更新<br>更新<br>作成 | 操作アイテム<br>GpArticle::Content::Doc (ブログカテ<br>Cms::Layout (カテゴリ)<br>GpCategory::Piece::Category (ブログ<br>Cms::Piece (ブログカテゴリー覧) | ゴリ)<br>パカテゴリー覧) |              | ₽₽ドレス         | 操作日時<br>2017-04-03 17:08<br>2017-04-03 17:07<br>2017-04-03 17:06<br>2017-04-03 17:06 |

(1)条件を入力してログの検索や、ログの CSV 出力や削除をします。

(2)ログを表示します。デフォルトでは最新のログが表示されています。

### 2-1 ログ検索・CSV 出力・削除

| (1)          | (2) | (3)     | (4) |   | (5) | (6)  | (7)   | (8) |
|--------------|-----|---------|-----|---|-----|------|-------|-----|
| ユーザーID(内部ID) | 操作  | ✓ キーワード | 期間  | ~ | 検索  | リセット | CSV出力 | 削除  |

(1)「ユーザーID(内部 ID)」…検索対象のユーザーIDを入力します。

- (2)「操作」…検索対象の操作を入力します。
- (3)「キーワード」…操作アイテムに含まれる検索語を入力します。
- (4)「期間」…検索対象の期間を入力します。

入力エリアをクリックするとカレンダーが表示されますので、期間の開始日と終了日をクリックして指定します。

| L |    |    |     |    | ~  |    |    |
|---|----|----|-----|----|----|----|----|
|   | 0  |    | 201 | 7年 | 6月 |    | 0  |
|   | 8  | 月  | 火   | 水  | 木  | 金  | ±  |
|   |    |    |     |    | 1  | 2  | 3  |
|   | 4  | 5  | 6   | 7  | 8  | 9  | 10 |
|   | 11 | 12 | 13  | 14 | 15 | 16 | 17 |
|   | 18 | 19 | 20  | 21 | 22 | 23 | 24 |
|   | 25 | 26 | 27  | 28 | 29 | 30 |    |

(5)「検索」…(1)(2)(3)(4)の検索対象の入力後、「検索」ボタンをクリックすると、検索結果が検索フォーム下に表示され ます。

(6)「リセット」…(1)(2)(3)(4)の検索対象に入力した情報がリセットされます。

(7)「CSV 出力」…表示中のログを CSV 形式で保存します。「CSV 出力」ボタンをクリックすると、「CSV を出力します。件数が 多いと処理に時間がかかることがあります。」と確認するダイアログが表示されます。 「OK」をクリックすると CSV 出力が開始されます。「キャンセル」をクリックすると CSV 出力がキャンセルされます。

| CSVを出力し | ます。       |           |
|---------|-----------|-----------|
| 件数が多いと  | と処理に時間がかか | ることがあります。 |
|         |           |           |
|         |           |           |
|         |           |           |

#### <CSV 出力された操作ログ>

|    | 8 5    | ) 🤄 🗂 🗉                           |                                  |     |        |                  | sys_operation_logs_14    | 198634837.csv - 1 | Excel  |                      |                |             |
|----|--------|-----------------------------------|----------------------------------|-----|--------|------------------|--------------------------|-------------------|--------|----------------------|----------------|-------------|
| ור | PHUL - | ダッチ ホーム 挿り                        | ページレイアウト                         | 妇   | データ 校開 | 表示 アドイン          | ♀ 実行したい作業を入力してください       |                   |        |                      |                |             |
| 元  |        | フォント(F): 遊ゴシック<br>フォント サイズ(F): 11 | ・<br>A A<br>文字拡大 文字線小<br>77<br>の |     |        |                  |                          | 7471L =2          | - #101 | 切り取り<br>上書き<br>保存    | 「<br>ール 開<br>く | <b>開</b> じる |
| 元  | に戻す    |                                   | フォント                             |     |        | 手がき              |                          | 編集                |        | 基本                   | 聞く             | 閉じる         |
|    |        | • : × ~                           | fx                               |     |        |                  |                          |                   |        |                      |                |             |
|    | A      | В                                 | с                                |     | D      | E                | F                        |                   | G      | н                    | 1              | J           |
| 1  | ログID   | 操作日時                              | ユーザーID (内部ID)                    | 2-1 | ザー名    | IPアドレス           | URL                      |                   | 操作     | 操作アイテム種別             | 操作アイテムID       | 操作アイテム名     |
| 2  | 14     | 79 2017/6/28 16:20                | 3 2                              | サイ  | ト管理者   |                  | /_system/login           |                   | ログイン   |                      |                |             |
| 3  | 14     | 69 2017/6/27 15:10                | 5 2                              | サイ  | ト管理者   | a succession of  | /_system/login           |                   | ログイン   |                      |                |             |
| 4  | 14     | 43 2017/6/16 14:50                | 5 2                              | サイ  | ト管理者   |                  | /_system/login           |                   | ログイン   |                      |                |             |
| 5  | 14     | 42 2017/6/15 11:44                | 1 2                              | サイ  | ト管理者   | A CONTRACTOR OF  | /_system/sys/users/853   |                   | 削除     | Sys::User            | 853            | 防災課承認者      |
| 6  | 14     | 41 2017/6/15 10:32                | 2 2                              | サイト | ト管理者   |                  | /_system/login           |                   | ログイン   |                      |                |             |
| 7  | 14     | 40 2017/6/14 18:01                | 2                                | サイ  | ト管理者   | A DESCRIPTION OF | /_system/sys/1/groups/3  |                   | 更新     | Sys::Group           | 3              | 総務部2        |
| 8  | 14     | 39 2017/6/14 16:21                | 2                                | サイ  | ト管理者   |                  | /_system/sys/75/object_p | privileges/651    | 更新     | Sys::ObjectPrivilege | 651            | #651        |
| 9  | 14     | 38 2017/6/14 16:21                | . 2                              | サイト | ト管理者   | C. Statement     | /_system/sys/75/object_p | privileges/647    | 削除     | Sys::ObjectPrivilege | 647            | #647        |
| 10 | 14     | 37 2017/6/14 16:21                | . 2                              | サイ  | ト管理者   |                  | /_system/sys/75/object_p | privileges        | 作成     | Sys::ObjectPrivilege |                | #           |
| 11 | 14     | 36 2017/6/14 16:13                | 3 2                              | サイ  | ト管理者   | C. March 199     | /_system/sys/75/object_p | privileges/647    | 更新     | Sys::ObjectPrivilege | 647            | #647        |
| 12 | 14     | 35 2017/6/14 16:13                | 3 2                              | サイ  | ト管理者   |                  | /_system/sys/75/object_p | privileges        | 作成     | Sys::ObjectPrivilege |                | #           |
| 13 | 14     | 34 2017/6/14 16:13                | 3 2                              | サイ  | ト管理者   | C. B. CONTRACTOR | /_system/sys/75/object_p | privileges        | 作成     | Sys::ObjectPrivilege |                | #           |
| 14 | 14     | 33 2017/6/14 16:12                | 2 2                              | サイ  | ト管理者   |                  | /_system/sys/75/object_p | orivileges/646    | 更新     | Sys::ObjectPrivilege | 646            | #646        |

(8)「削除」…表示中のログを削除します。「削除」ボタンをクリックすると、「表示中のログを削除してよろしいですか?2ページ目以降のログも削除されます。」と確認するダイアログが表示されます。

「OK」をクリックすると、表示中のログが削除されます。「キャンセル」をクリックすると、削除がキャンセルされます。

※削除が完了すると、元に戻すことができませんので十分ご注意ください。

## 2-2 ログの表示

| (1) | (2)    | (3) | (4)                                     | (5)   | (6)              |
|-----|--------|-----|-----------------------------------------|-------|------------------|
| 詳細  | ユーザー名  | 操作  | 操作アイテム                                  | ₽アドレス | 操作日時             |
| 詳細  | サイト管理者 | 作成  | GpArticle::Content::Doc (プログカテゴリ)       |       | 2017-04-03 17:08 |
| 詳細  | サイト管理者 | 更新  | Cms::Layout (カテゴリ)                      |       | 2017-04-03 17:07 |
| 詳細  | サイト管理者 | 更新  | GpCategory::Piece::Category (プログカテゴリ一覧) | 1.000 | 2017-04-03 17:06 |
| 詳細  | サイト管理者 | 作成  | Cms::Piece (ブログカテゴリ一覧)                  |       | 2017-04-03 17:06 |
| 詳細  | サイト管理者 | 削除  | GpCalendar::Piece::CategoryType (a)     |       | 2017-04-03 16:55 |

(1)「詳細」…「詳細」をクリックすると、該当ログの詳細が表示されます。

| <b>操作ログ</b><br>一覧 |                          |
|-------------------|--------------------------|
| 操作日時              | 2017-04-03 17:08         |
| ユーザーID (内部ID)     | 2                        |
| ユーザー名             | サイト管理者                   |
| IPアドレス            |                          |
| URL               | /_system/cms/c1/contents |
| 操作                | 作成                       |
| 操作アイテム種別          | GpArticle::Content::Doc  |
| 操作アイテムID          | 238                      |
| 操作アイテム名           | プログカテゴリ                  |

(2)「ユーザー名」…該当操作を行ったユーザー名を表示しています。

(3)「操作」…該当口グが何の操作か表示しています。

(4)「操作アイテム」…操作がどのアイテムにされたものか表示しています。

(5)「IP アドレス」…該当ログがどの IP アドレスより操作されたか表示しています。

(6)「操作日時」…該当口グの操作日時を表示しています。